## Anexo B: Software Aplicativo para parametrização, monitoração. Revisão: 03

Software Aplicativo – É um programa para parametrização e monitoração para a linha de relés UCPT3. O programa permite a configuração de todas as unidades de proteção e medições do relé. A Pextron fornece *gratuitamente* o software aplicativo para o relé UCPT3.

## 1 - Procedimento de instalação do programa

Para instalar o programa aplicar o seguinte procedimento:

Nota: as telas de referência foram geradas no Microsoft Windows XP® Service Pack 3.

a) Utilize o QR Code para acessar o Manual do produto (adendo que acompanha o produto). A pasta contém o manual de operação, programa aplicativo e anexos.

b) Executar o arquivo setup.exe para iniciar a instalação do programa (Na pasta do APLICATIVO).

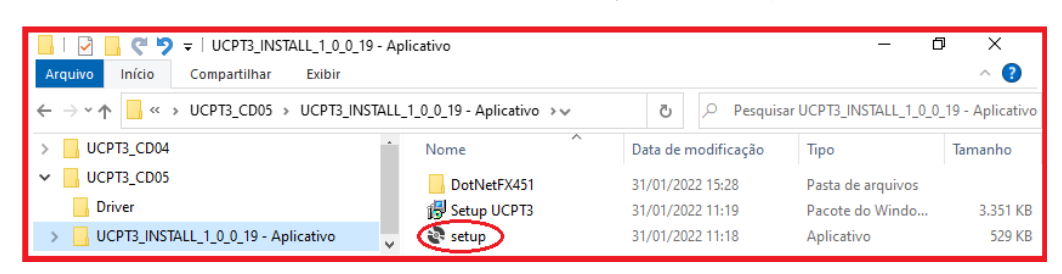

### Notas:

✓ Configuração mínima necessária: O sistema operacional exigido é o Windows 7 ou superior e o computador deve ter o Microsoft.NET Framework 4.5 ou superior instalado.

✓ A pasta sinalizada com \_SI corresponde à versão small install do programa sem o pacote de Framework. Utilizar para atualização de versão.

✓ A pasta sinalizada com \_I corresponde à versão install do programa com o pacote de Framework. Utilizar quando for a primeira instalação.

✓ Desinstalar a versão atual do aplicativo, antes de qualquer atualização. Caso não realize a desinstalação não se permite a atualização. Ver Procedimento de Desinstalação do Programa a seguir.

### b1 - Procedimento de desinstalação do programa

- ✓ Clique em **iniciar** na barra de ferramenta do Windows;
- ✓ Selecione "Painel de Controle".
- ✓ Selecione "Programas Desinstalar um programa".
- ✓ Basta selecionar o arquivo a ser desinstalado;
- ✓ Clique em "Desinstalar ou alterar um programa" conforme mostra a figura 1;
- ✓ Confirmar a desinstalação do programa clicando em "OK".

| Configurações                                                                                 | _<br>Aplicativos e recursos       | L X                                            | Manutenção do UCPT3 1.0.17 X                                                                                       |
|-----------------------------------------------------------------------------------------------|-----------------------------------|------------------------------------------------|----------------------------------------------------------------------------------------------------|
| Aplicativos                                                                                   | Tradutor<br>Microsoft Corporation | <b>24,0 КВ</b><br>17/01/2020                   | UCPT3 1.0.17<br>Escolha o tipo de manutenção necessária.                                                           |
| <ul> <li>Aplicativos padrão</li> <li>Mapas offline</li> <li>Aplicativos para sites</li> </ul> | UCPT3 1.0.15                      | 9,63 MB<br>07/04/2020<br>9,63 MB<br>08/04/2020 | <ul> <li>Restaurar o aplicativo ao estado anterior.</li> <li>(i) Remover o aplicativo deste computador.</li> </ul> |
| □ Reprodução de vídeo<br>Inicialização                                                        | Modificar                         | Desinstalar                                    | OK Cancelar Mais Informações                                                                                       |

Figura 1: Desinstalação do programa

## c) Confirmar a instalação do programa através do botão Install.

| 妃 UCPT3 1.0.19 — □ 🗙                                                                                                    | # UCPT3 1.0.19 - 🗆 🗙                                                                                                    |
|----------------------------------------------------------------------------------------------------|----------------------------------------------------------------------------------------------------|
| Bem-vindo ao Assistente para Instalação do                                                                                                    | Selecionar Pasta de Instalação                                                                                                    |
|                                                                                                    | Para instalar nessa pasta, clique em "Avançar". Para instalar em outra pasta, digite-a abaixo ou<br>clique em "Procurar".                                                                |
| O Installer vai guiá-lo durante as etapas necessárias para instalar o produto UCPT3 1.0.19 no<br>computador.                                                                                                    | Pasta:<br>C:\Program Files (x86)\Pextron Controles Eletrônicos\UCPT3 1.0.19\<br>Procurar                                                                                                 |
| AVISD: este programa de computador é protegido por leis de direitos autorais e tratados<br>internacionais. A duplicação ou distribuição não autorizada deste programa, ou qualquer parte dele,<br>poderá resultar em severas punições civis e criminais, e os infratores serão punidos dentro do<br>máximo rigor permitido por lei.<br>Cancelar < Voltar Avançar > | Espaço Necessário em<br>Disco<br>Instalar o produto UCPT3 1.0.19 para você mesmo ou para todos os que usam o computador:<br>Todos<br>Somente eu<br>Cancelar <voltar avançar=""></voltar> |
| ∰ UCPT3 1.0.19 — □ X                                                                                                    | ₩ UCPT3 1.0.19 – 🗆 🗙                                                                                                    |
| Confirmar Instalação                                                                                                    | Instalação Concluída                                                                                                    |
| O produto UCPT3 1.0.19 está pronto para ser instalado no computador.                                                                                                    | O produto UCPT3 1.0.19 foi instalado com êxito.                                                                                                    |
| Clique em "Avançar" para iniciar a instalação.                                                                                                    | Clique em "Fechar" para sair.                                                                                                    |
|                                                                                                    | Use o Windows Update para verificar se há alguma atualização do .NET Framework.                                                                                                    |
| Cancelar < Voltar Avançar >                                                                                                    | Cancelar < Voltar Fechar                                                                                                    |

Figura 2: Instalação do programa

## d) TERMO DE RESPONSABILIDADE

Para utilização do Software basta ler com atenção do Termo de Responsabilidade e aceitar o termo conforme figura 3.

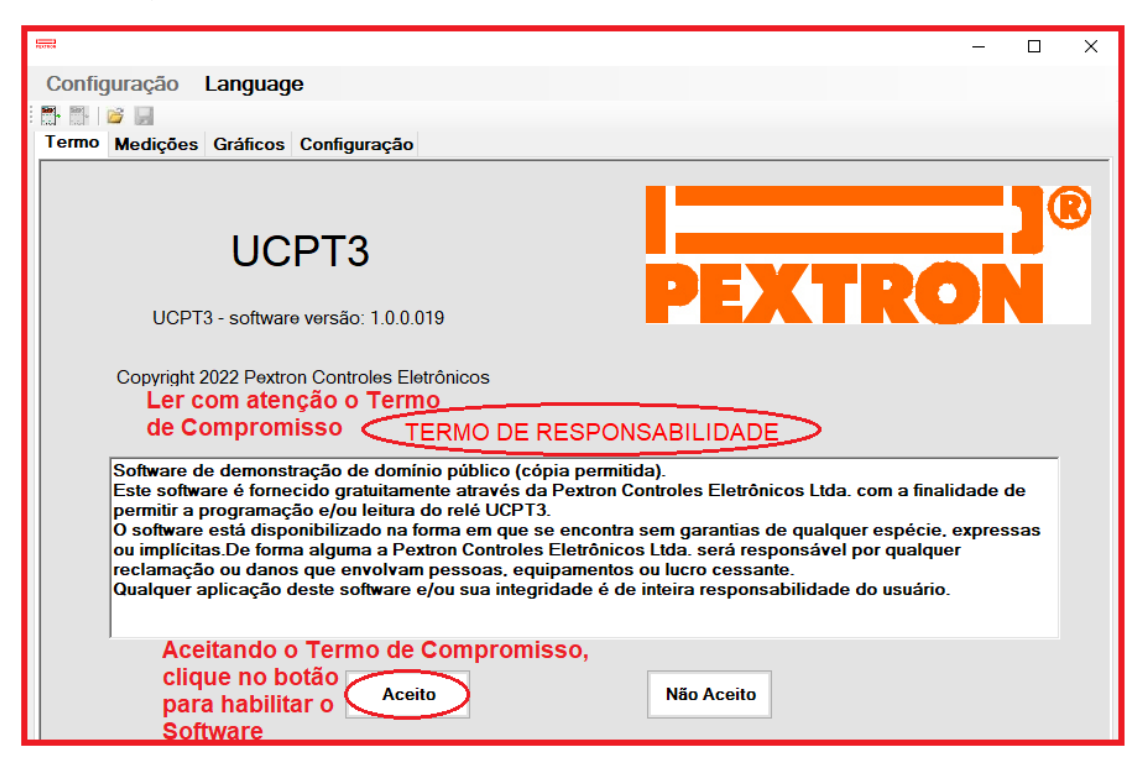

Figura 3: Termo de Responsabilidade

Após instalação é criada uma pasta "*Pextron*" em "*Todos os programas*" do windows. Para rodar o software acione o ícone com o logo da Pextron identificado com o nome do relé (exemplo: SerialUCPT3\_1\_0\_0\_019).

O arquivo gerado na utilização do programa são gravados na pasta do relé em C:\PEXTRON com a extensão:

| Registro de | configuração do Relé | Extensão |
|-------------|----------------------|----------|
| Ex.         | UCPT3_default        | .rco     |

#### Tabela 1: Extensão do arquivo

## 1.2 – Configuração e Idiomas

Escolha o idioma de sua preferência entre as duas disponíveis e a função desejada na primeira tela do aplicativo.

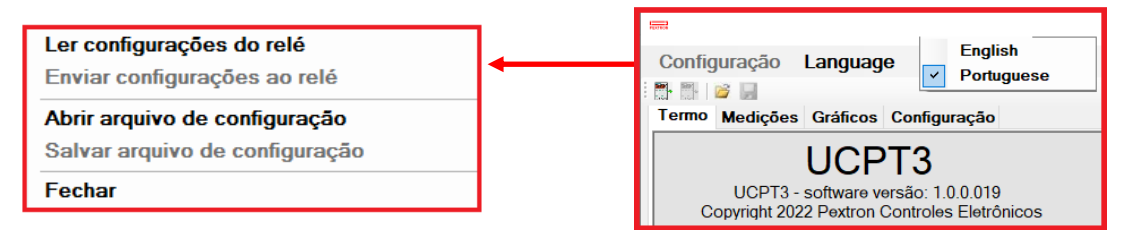

Figura 4: Seleção da Configuração e Idiomas.

| Ler configurações do relé      | Ler configurações parametrizadas no relé                 |
|--------------------------------|----------------------------------------------------------|
| Enviar configurações ao relé   | Configuração a ser enviada ao relé                       |
| Abrir arquivo de configuração  | Abrir arquivos de configurações salvas                   |
| Salvar arquivo de configuração | Salvar nova parametrização de configuração em um arquivo |
| Fechar                         | Fechar configuração                                      |

## 2 – Telas do Aplicativo

# 2.1 - Tela Inicial - Medições

| Configura                   | ação Lai<br>J<br>edições Gr | nguage<br>áficos Con | figuração |                  |                          | - O X                           |
|-----------------------------|-----------------------------|----------------------|-----------|------------------|--------------------------|---------------------------------|
| Hardware I<br>Tag <b>Pl</b> |                             | Firmware ID          | N N       | úmero<br>e Série | A E                      | <b>3</b><br>] Ler continuamente |
| Imagem                      | Térmica                     |                      | С         |                  | Sinais do Painel Frontal |                                 |
| 0.40                        | W1                          | W2                   | W3        |                  | ♠ €1 €2 €3               |                                 |
| U III                       | 0.0                         | 0.0                  | 0.0       |                  |                          |                                 |
| IPU                         | 000                         | 000                  | 000       |                  |                          |                                 |
| $\theta$ Max HS             | 0.0                         | 0.0                  | 0.0 °C    |                  | 🗆 РІСК-ИР                |                                 |
| IW                          | 0                           | 0                    | 0         |                  | GROUP                    |                                 |
| l Max                       | 0                           | 0                    |           |                  | ් <sup>20</sup> □1 □2    |                                 |
|                             |                             |                      |           | 1                | FAULT AUTO               |                                 |
|                             | atura do Ol                 | eo D                 |           |                  |                          | ]                               |
| () TopOil - F               | RTD2 0.0                    | )°<br>C              |           |                  | Regime de Resfriamento G |                                 |
| 6 BOLOII - F                |                             | <u> </u>             |           |                  | XB1 XB2                  |                                 |
| θ Top Max                   | 0.0                         | °C                   |           |                  | Regime 1                 |                                 |
| θ Bot Max                   | 0.0                         | °C                   |           |                  | Regime 2                 |                                 |
| Horímetr                    | O                           | F                    |           |                  |                          |                                 |
| Grupo 1                     | 0                           | _                    |           |                  |                          |                                 |
| Grupo 2                     | 0                           |                      |           |                  |                          |                                 |
|                             |                             |                      |           |                  | TX RX Tentativas: 0      | Reconectando: 0 H               |

#### Figura 5: Medição

| Α             | Descrição                                                                                       |  |  |  |  |
|---------------|-------------------------------------------------------------------------------------------------|--|--|--|--|
| Identificador | Hardware ID – S272                                                                              |  |  |  |  |
| de            | Firmaware ID – versão – 2.06                                                                    |  |  |  |  |
| 00            | Número de Série                                                                                 |  |  |  |  |
| Relé          | Tag – UCPT3                                                                                     |  |  |  |  |
|               |                                                                                                 |  |  |  |  |
| В             | Descrição                                                                                       |  |  |  |  |
| LER UMA VEZ   | realiza apenas um ciclo de leitura do relé para atualizar as informações na tela.               |  |  |  |  |
|               | ativar caixa para entrar em modo cíclico, o relé atualiza continuamente as informações na tela. |  |  |  |  |

# Software Aplicativo

| С            |            | Descrição                                                                                                |                             |                                   |                     |               |  |  |
|--------------|------------|----------------------------------------------------------------------------------------------------|-----------------------------|-----------------------------------|---------------------|---------------|--|--|
|              |            |                                                                                                    | W1                          | W2                                | W3                  |               |  |  |
|              |            | θHS                                                                                                    | 0.0                         | 0.0                               | 0.0                 | °C            |  |  |
| Image        | Imagem     |                                                                                                    | 000                         | 000                               | 000                 |               |  |  |
| Térmi        | са         | θ Max HS                                                                                                 | 0.0                         | 0.0                               | 0.0                 | °C            |  |  |
| (leitur      | a)         | I W                                                                                                    | 0                           | 0                                 | 0                   | A             |  |  |
|              |            | I Max                                                                                                    | 0                           | 0                                 | 0                   | A             |  |  |
|              |            |                                                                                                    |                             | Decorição                         |                     |               |  |  |
| U            |            | 0. T                                                                                                    | 01 0702                     | Descrição                         |                     |               |  |  |
| Tempera      | atura      | ө Тор-                                                                                                   | -Oil -RTD2                  | 0.0                               | °C                  |               |  |  |
|              |            | θ Bot-                                                                                                   | Oil - RTD1                  | 0.0                               | °C                  |               |  |  |
| do Ol        | eo         | θ Τ                                                                                                    | °opMax                      | 0.0                               | °C                  |               |  |  |
|              | a)         | θΕ                                                                                                    | ot Max                      | 0.0                               | °C                  |               |  |  |
| E            |            |                                                                                                    | De                          | escrição                          |                     |               |  |  |
| Horímetro    | Grupo 1    | rupo 1 Horímetro do tempo de operação do grupo de ventilação 1 (G1)                                      |                             |                                   |                     |               |  |  |
| (leitura)    | Grupo 2    | 0                                                                                                    | Horímetro do te             | empo de operação                  | do grupo de ventil  | ação 2 (G2)   |  |  |
| F            |            |                                                                                                    | De                          | escrição                          |                     |               |  |  |
|              | <u>ک</u>   | 1 22                                                                                                    | ٤ <sup>3</sup>              |                                   |                     |               |  |  |
| Sinais       |            |                                                                                                    | □ A                         | larm Sina                         | lização do estado o | la proteção   |  |  |
| do           |            |                                                                                                    |                             | rip<br>Pick-up                    |                     |               |  |  |
|              |            |                                                                                                    |                             | Group                             |                     |               |  |  |
| Painel       | S          | $\square_1$                                                                                              |                             | Sinalização do esta<br>9 G2       | ado dos grupos de   | ventilação G1 |  |  |
| Frontai      | Fault RTD  | 1 2                                                                                                    | Auto CHK                    |                                   |                     |               |  |  |
| G            |            |                                                                                                    | De                          | escrição                          |                     |               |  |  |
|              | 🗌 XB1      |                                                                                                    |                             | XB2                               |                     |               |  |  |
| Regime de    |            | Regime 1                                                                                                 | Regime de v<br>da entrada d | ventilação forçado<br>ligital XB1 | que é informado c   | om ativação   |  |  |
| Resfriamento |            | Regime 2 Regime de ventilação e/ou óleo forçado que é informado cor<br>a ativação da entrada digital XB2 |                             |                                   |                     |               |  |  |
| Н            |            | Descrição Sinalização                                                                                    |                             |                                   |                     |               |  |  |
| ТХ           | Transmissa | ăo de Dados- c                                                                                           | omunicação seria            | al                                | TX                  | 2             |  |  |
| RX           | Recepção   | Recepção de Dados – comunicação serial RX                                                                |                             |                                   |                     |               |  |  |
| Tentativas   | Tempo ent  | re as tentativas                                                                                         | de comunicação              | )                                 |                     |               |  |  |
| Reconectando | Quantidade | Quantidade de tentativas de comunicação                                                                  |                             |                                   |                     |               |  |  |

## 2.2.1 – Perfil de Carga

|                 | _                                                 |          | _    | _        | _           |        | _          |                |                                         |
|-----------------|---------------------------------------------------|----------|------|----------|-------------|--------|------------|----------------|-----------------------------------------|
| Configuração    |                                                   |          |      |          |             |        |            |                |                                         |
| : 📑 📑 i 🐸 🛃     | 1                                                 |          |      |          |             |        |            |                |                                         |
| Termo Medições  | Gráficos                                          | Configur | ação |          |             |        |            |                | ·                                       |
| Perfil de Carga | Tod                                               |          | ~    | Visualiz | ar          |        |            | Memoria d      | e Eventos                               |
| Ler perfil      |                                                   |          | ntos | Analógi  | cas 💿 Binái | rias   |            | Ler eve        | ntos                                    |
| 📔 🔛 🐼           |                                                   |          |      |          |             |        |            |                | <u>A</u>                                |
|                 | PU1                                               | PU2      | PU3  | HS W1    | HS W2       | HS W3  | RTD1       | RTD2           |                                         |
|                 | 0.71                                              | 0,83     | 0.58 | 116.7    | 120,7       | 112,4  | 50,1       | 118,7          |                                         |
|                 |                                                   | 4        |      |          |             |        |            |                | ~~~~~~~~~~~~~~~~~~~~~~~~~~~~~~~~~~~~~~~ |
| 11 [pu]         |                                                   |          |      |          |             |        |            |                |                                         |
| 12 (pu)         |                                                   |          |      |          |             |        |            |                |                                         |
| -13-[pu]        |                                                   |          |      |          |             |        |            |                |                                         |
| HS-W1           |                                                   |          |      |          |             |        |            |                |                                         |
| _HS-W2          |                                                   |          | _    |          |             |        |            |                |                                         |
| _HS_W3          |                                                   |          |      |          |             |        |            |                |                                         |
| RTD1            |                                                   |          |      |          |             |        |            |                |                                         |
| RID2            | ,                                                 |          |      |          |             |        |            |                |                                         |
|                 |                                                   |          |      |          |             |        |            |                |                                         |
| 2 de Março de 2 | 2 de Março de 2009 17:03:55 Leiturs número: 56827 |          |      |          |             |        |            |                |                                         |
|                 |                                                   |          |      |          | TX          | ) RX 🗌 | Tentativas | : <b>0</b> Rec | onectando: 0                            |

Figura 6: Gráficos – PERFIL DE CARGA.

## 2.2.2 - Eventos

| Configuração    | Gráfico:<br>O To<br>O O | s Configur<br>dos os pont<br>po | ação<br>os<br>ntos | Visualiza | ar<br>as ⊜Binári | ias            |                 | Memória de Eventos                                                                                                    |               |
|-----------------|-------------------------|---------------------------------|--------------------|-----------|------------------|----------------|-----------------|----------------------------------------------------------------------------------------------------|---------------|
|                 | PU1<br>0.45             | PU2<br>0.51                     | PU3<br>0.38        | HS W1     | HS W2            | HS W3<br>126.6 | RTD1<br>49.9    | RTD2 III.5 III.5 IIII.5 IIII.5 III.5 III.5 III.5 III.5 III.5 III.5 III.5 III.5 III.5 III.5 |               |
| 5 de Março de 2 | 009                     | 08:12:41                        |                    |           | Leitura<br>TX 🗆  | a número: (    | 3<br>Tentativa: | S: 0 Reconectando: 0                                                                                                    | <b>⊗</b><br>⊃ |

Figura 7: Memória de Eventos.

## 2.3 – Configuração

## 2.3.1 - Pasta Geral

| Configuração                             |                                                                          |                |                                          |                  |         |        |
|------------------------------------------|--------------------------------------------------------------------------|----------------|------------------------------------------|------------------|---------|--------|
| F 25 🖉 🖬                                 |                                                                          |                |                                          |                  |         |        |
| ermo Medições Gráficos Config            | uração                                                                   |                |                                          |                  |         |        |
| controle de Resfriamento Proteção        | Comunicação Pa                                                           | arâmetros Gera | al                                       |                  |         |        |
| Exibição no Painel - Display             |                                                                          | Saidas Ana     | alógicas - Out mA                        |                  |         |        |
| 👽 θ Enab - Exibe as temperaturas medida  | s e calculadas                                                           | 💿 Ligar 💿      | Desligar mA1 Enab                        |                  |         | _      |
| ΠΛθ Enab - Exibe o gradiente de temp     | do cobre-óleo final                                                      |                |                                          | mA Max           | 20      | mA     |
|                                          |                                                                          | ● Ligar 🔿      | Desligar mA2 Enab                        | mA Min           | 4       | mA     |
| IPO Enab - Exibe o fator de carga (corre | nte relativa) (puj                                                       | 💿 Ligar 🔿      | Desligar mA3 Enab                        | TempMax          | 230     | °C     |
| IW Enab - Exibe a corrente de carga [A]  |                                                                          |                | -                                        | TempMin          | 0       | °C     |
|                                          |                                                                          | 🖲 Ligar 🔘      | Desligar mA4 Enab                        |                  |         |        |
| KeyRelay Enviar                          | Periodo         1           Band PU         1           Band θ         1 | min<br>°C      | Temp. Inferior<br>Ligar   Desligar       | r BotOilEn       |         |        |
| Data e hora - Timer                      |                                                                          |                |                                          |                  |         |        |
| Ano 9 Hora 14                            |                                                                          | Standard       |                                          | *                |         |        |
| Mês 4 Minutos 46                         |                                                                          |                | an an an an an an an an an an an an an a |                  |         |        |
| Dia 13 Segundos20                        |                                                                          | 0 - 1          | NBR 5416:199                             | 7                |         |        |
|                                          |                                                                          | 1-             | IEEE Std C57.<br>IEC 60076-7: 2          | 91 - 1995<br>005 |         |        |
|                                          |                                                                          | TY             |                                          | ine O De         | eeneete | nder 0 |

Figura 8: Pasta Geral.

#### - 0 **X** Configuração 🐩 🐩 📴 📕 Termo Medições Gráficos Configuração Controle de Resfriamento Proteção Comunicação Parâmetros Geral **W1** W1 Δθ wor 20 **W**3 °C W3 $\Delta \theta$ wor 20 W2 $\Delta \theta$ wor 20 °C °C °C O Ligar °C W1 $\Delta \theta$ wor1 20 W2 $\Delta \theta$ wor1 20 °C W3 $\Delta \theta$ wor1 20 W2 Enab W1 $\Delta \theta$ wor2 20 °C W2 $\Delta \theta$ wor2 20 °C W3 $\Delta \theta$ wor2 20 °C Desligar W2 T W 10 W3 T W 10 W1 T W 10 min min min Ligar w2 T W1 W3 T W1 W1 T W1 10 10 10 min min min W3 Enab O Desligar W1 T W2 10 W2 T W2 10 W3 7. W2 10 min min min W1 HSf + 15 W2 HSf + 15 W3 HSf + 15 W1 HSf\* W2 HSf \* W3 HSf\* Oil Type 1 2 9 6 1 2 9 6 1 2 9 6 W2expm W3expm W1expm 0,8 0,8 0,8 W1expm 1 0,8 W2expm 1 0,8 W3expm 1 0.8 W2expm 2 W3expm 2 0.8 0.8 0.8 W1expm 2 °C θwRef °C W2 $\Delta \theta$ olr W3 $\Delta \theta$ olr W1 $\Delta \theta$ old 20 20 20 °C °C W1 $\Delta \theta$ olr1 20 °C W2 $\Delta \theta$ olr1 20 °C W3 $\Delta \theta$ olr1 20 °C W2 $\Delta \theta$ olr2 20 W3 $\Delta \theta$ olr2 20 W1 Δθ olr2 20 °C °C °C O Ligar CoolEnb1 W2 7 o W1 To 250 W3 Ҭ o 250 250 min min min Desligar W1 T o1 W2 T o1 W3 T o1 250 250 250 min min min W1 7 o2 250 W2 T o2 250 W3 T o2 250 🔿 Ligar min min min CoolEnb2 W2 RCT W3 RCT O Desligar W1 RCT 1 1 1 IW1 R IW2 R IW3 R 5 5 5 Α Α Α W1 k21 W1 k21 W1 k21 3 ⊖ Sim ⊖ Não W1 k21 1 W1 k21 1 W1 k21 1 Clamp RCT W1 k21 2 W1 k21 2 W1 k21 2 W2 Eddy% W1 Eddy% 15 15 W3 Eddy% 15 TX RX Tentativas: 0 Reconectando: 0 Figura 9: Pasta Parâmetros.

#### 2.3.2 – Pasta Parâmetros

| Parâmetro             | Descrição                                                                |
|-----------------------|--------------------------------------------------------------------------|
| W1∆ <del>O</del> wor  | Gradiente médio de temperatura Cobre/Óleo – Regime de resfriamento 0     |
| W1∆ <del>O</del> wor1 | Gradiente médio de temperatura Cobre/Óleo – Regime de resfriamento 1     |
| W1∆ <del>O</del> wor2 | Gradiente médio de temperatura Cobre/Óleo – Regime de resfriamento 2     |
| W1C w                 | Constante de tempo Térmica do enrolamento – Regime de resfriamento 0     |
| W1C w1                | Constante de tempo Térmica do enrolamento – Regime de resfriamento 1     |
| W1C w2                | Constante de tempo Térmica do enrolamento – Regime de resfriamento 2     |
| W1 HSf*               | Fator de Hot Spot IEEE C57,91:1995, IEC60076-7:2005. 1,0 2,1             |
| W1 expm               | Expoente para correção de fator de carga – Regime de resfriamento 0      |
| W1 expm1              | Expoente para correção de fator de carga – Regime de resfriamento 1      |
| W1 expm2              | Expoente para correção de fator de carga – Regime de resfriamento 2      |
| W1Co                  | Constante de tempo Térmica do Óleo – Regime de resfriamento 0            |
| W1 C o1               | Constante de tempo Térmica do Óleo – Regime de resfriamento 1            |
| W1 C o2               | Constante de tempo Térmica do enrolamento – Regime de resfriamento 2     |
| W1 RCT                | Razão da relação do TC – W1                                              |
| IW1 R                 | Maior corrente nominal de W1                                             |
| W1 k21                | Constante para cálculo de constantes de tempo IEC 60076:2005             |
| W1 k21 1              | Constante para cálculo de constantes de tempo – Regime de resfriamento 1 |
| W1 k21 2              | Constante para cálculo de constantes de tempo – Regime de resfriamento 2 |
|                       | 0 - Mineral                                                              |
| Oil Type              | 1 – Silicone                                                             |
|                       | 2 - Vegetal                                                              |
| <del>O</del> w Ref    | Temperatura de referência dos parâmetros                                 |
| W2 Enab               | Habilita parâmetros do enrolamento 2                                     |
| W3 Enab               | Habilita parâmetros do enrolamento 3                                     |
| CoolEnb1              | Habilita parâmetros para o Regime de Resfriamento 1                      |
| CoolEnb2              | Habilita parâmetros para o Regime de Resfriamento 2                      |
| Clamp RCT             | Razão da Relação do TC auxiliar                                          |

## 2.3.3 – Pasta Comunicação

| 18.8         | 4                                                               | 2044           |          | _                 |                              |                        |  |  |  |  |
|--------------|-----------------------------------------------------------------|----------------|----------|-------------------|------------------------------|------------------------|--|--|--|--|
| Configura    | ção                                                             |                |          |                   |                              |                        |  |  |  |  |
|              |                                                                 |                |          |                   |                              |                        |  |  |  |  |
| Controle de  | Controle de Resfriamento Protecão Comunicação Parâmetros Geral  |                |          |                   |                              |                        |  |  |  |  |
| Computa      | Computador Relé - Serial 1 (traseira) Relé - Serial 2 (frontal) |                |          |                   |                              |                        |  |  |  |  |
| Serial COM   | COM1                                                            | • CO           | Protoco1 | 1 - Modbus        | B.P.S. 2                     | 230.4 - 230.400 bps 👻  |  |  |  |  |
| Endereço     | 1                                                               |                | Address1 | 1                 | StopBit 2                    | 2 - 2 stop bits 👻      |  |  |  |  |
| B.P.S.       | 230.4 - 230.400 bps                                             | •              | B.P.S. 1 | 19.2 - 19.200 bps | <ul> <li>Parity 2</li> </ul> | 0 - sem paridade 👻     |  |  |  |  |
| StopBit      | 2 - 2 stop bits                                                 | •              | StopBit1 | 2 - 2 stop bits   |                              | hua                    |  |  |  |  |
| Paridade     | 0 - sem paridade                                                | -              | Parity 1 | 0 - sem paridade  | 2 - DNF                      | 23                     |  |  |  |  |
| Tempo        | 1                                                               | s              | TimeOut1 | 1                 | 24-24                        | 00 hpg                 |  |  |  |  |
| Tentativas   | 20                                                              |                |          |                   | 4.8 - 4.8                    | 00 bps                 |  |  |  |  |
| Resposta     | Não Solicitada -                                                | RNS - DNP      | 3.0      |                   | 9.6 - 9.6                    | 00 bps                 |  |  |  |  |
| Ligar        | ○ Desligar Hat                                                  | abilita RNS    |          |                   | 14.4 - 14                    | 1.400 bps              |  |  |  |  |
|              |                                                                 |                |          |                   | 19.2 - 19                    | 3.200 bps              |  |  |  |  |
| 🔽 Habilita R | NS de limite de corrente                                        | ə.             |          |                   | 384-38                       | 3400 bps               |  |  |  |  |
| 🔽 Habilita R | NS de limite de tempera                                         | atura          |          |                   | 57.6 - 57                    | 7.600 bps              |  |  |  |  |
| 🔽 Habilita R | NS de variação de entra                                         | ada binária.   |          |                   | 1 - 1 stop bit               |                        |  |  |  |  |
| 🔽 Habilita R | NS de variação do esta                                          | do das saídas. |          |                   | 2 - 2 stop bits              |                        |  |  |  |  |
| 🔽 Habilita R | NS de falha de medição                                          | <b>)</b> .     |          |                   | 2 2010 0110                  |                        |  |  |  |  |
|              |                                                                 | Cfg RNS        | 31       | 1 - peridade per  | 9                            |                        |  |  |  |  |
|              |                                                                 |                |          | 2 - paridade ímp  | ar                           |                        |  |  |  |  |
|              |                                                                 |                |          | 2 panadao imp     |                              |                        |  |  |  |  |
|              |                                                                 |                |          | TX 🗆              | RX 🗌 Tentativ                | vas: 0 Reconectando: 0 |  |  |  |  |

Figura 10: Pasta Comunicação.

## 2.3.4 – Pasta Proteção

| 44.5.3.3                                        |                         |                       |                  |
|-------------------------------------------------|-------------------------|-----------------------|------------------|
| Configuração                                    |                         |                       |                  |
|                                                 |                         |                       |                  |
| Termo Medições Gráfico                          | os Contiguração         | Dasâmatras Ca         |                  |
| Alarme                                          | Desligamento            | Parametros            |                  |
| <ul> <li>● Ligar</li> <li>○ Desligar</li> </ul> | ● Ligar        ○ Deslig | gar 💿 Ligar           | ○ Desligar       |
| Oil Alm 105 ° <b>C</b>                          | Oil Trip 115            | °C W1 Trip            | 164,8 ° <b>C</b> |
| ● Ligar   ○ Desligar                            |                         | gar W1 Time           | 20 <b>s</b>      |
| Oil Alm1 105 °C                                 | Oil Trip1 115           | °C                    |                  |
| 💿 Ligar 💿 Desligar                              |                         | Ligar                 | O Desligar       |
| Oil Alm2 105 °C                                 |                         | gar W2 Trip           | 164,8 ° <b>C</b> |
|                                                 | Oil Trip2 115           | ° <b>C</b><br>W2 Time | 20 s             |
| W1 Alm 120 °C                                   | Oil Time 20             | S                     | Desliner         |
|                                                 |                         | Ligar                 | O Desligar       |
| W2 Alm 120 °C                                   |                         | W3 Trip               | 164.8 ° <b>C</b> |
|                                                 |                         | W3 Time               | 20 <b>s</b>      |
| W3 Alm 120 °C                                   |                         |                       |                  |
|                                                 | TX 🗌 RX 🗌               | Tentativas: 0         | Reconectando: 0  |

#### Figura 11: Pasta Proteção.

| Parâmetro | Descrição                                                            |
|-----------|----------------------------------------------------------------------|
| Oil Alm   | Limite de temperatura do Óleo para alarme                            |
| Oil Alm1  | Limite de temperatura do Óleo para alarme – Regime de resfriamento 1 |
| Oil Alm2  | Limite de temperatura do Óleo para alarme – Regime de resfriamento 2 |
| W1 Alm    | Limite de temperatura do Hot Spot para alarme – W1                   |
| W2 Alm    | Limite de temperatura do Hot Spot para alarme – W2                   |
| W3 Alm    | Limite de temperatura do Hot Spot para alarme – W3                   |
| Oil Trip  | Limite de temperatura do Óleo para                                   |
| Oil Trip1 | Limite de temperatura do Óleo para Trip – Regime de resfriamento 1   |
| Oil Trip2 | Limite de temperatura do Óleo para Trip – Regime de resfriamento 2   |
| Oil Time  | Tempo de retardo para acionamento de Trip – óleo                     |
| W1 Trip   | Limite de temperatura do Hot Spot para Trip – W1                     |
| W1 Time   | Tempo de retardo para acionamento de Trip – W1                       |
| W2 Trip   | Limite de temperatura do Hot Spot para Trip – W2                     |
| W2 Time   | Tempo de retardo para acionamento de Trip – W2                       |
| W3 Trip   | Limite de temperatura do Hot Spot para Trip – W3                     |
| W3 Time   | Tempo de retardo para acionamento de Trip – W3                       |

## 2.3.5 – Pasta Controle de Resfriamento

|                                                                                            |                          |          |                    | Ŀ                                                  |                    | x          |
|--------------------------------------------------------------------------------------------|--------------------------|----------|--------------------|----------------------------------------------------|--------------------|------------|
| Configuração                                                                               |                          |          |                    |                                                    |                    |            |
|                                                                                            |                          |          |                    |                                                    |                    |            |
| Termo Medições Grá                                                                         | ficos Configu            | ração    |                    |                                                    |                    |            |
| Controle de Resfriamen                                                                     | to Proteção              | Comun    | icação             | Parâme                                             | etros              | Geral      |
| Resfriamento basea     O Ligar     Desligar                                                | do na carga<br>Ipu Cool  |          | Acia<br>gruj       | onamen<br>pos                                      | ito do             | )S         |
| PU Fan1 0,5                                                                                |                          |          | Oil F              | an1 75                                             |                    | °C         |
| PU Fan2 0,75                                                                               |                          |          | Oil F              | an2 90                                             |                    | °C         |
| PU Hist 0,101                                                                              |                          |          | W1 F               | an1 85                                             |                    | °C         |
| Exercício dos Grupo                                                                        | s de Resfria             | mento    | W1 F               | an2 95                                             |                    | °C         |
| <ul> <li>Ligar</li> <li>Desligar</li> </ul>                                                | Exercise                 | monto    | W2 F               | an1 85                                             |                    | °C         |
| ExecHour 1                                                                                 | hora(s)                  |          | W2 F               | an2 95                                             |                    | °C         |
| ExecMin 1                                                                                  | minuto(s)                |          | W3 F               | an1 85                                             |                    | °C         |
| ExecTime 1                                                                                 | minuto(s)                |          | W3 F               | an2 95                                             |                    | °C         |
| ExPeriod 1                                                                                 | dia(s)                   |          | FanH               | list 10                                            |                    | °C         |
| <ul> <li>Grupo de Resfriame</li> <li>Automático</li> <li>Manual - ativa grupo 1</li> </ul> | nto 1                    |          | Alte<br>Gru<br>Lig | e <b>rnância</b><br>I <b>pos</b><br>gar<br>esligar | <b>dos</b><br>Alte | ernat      |
| Grupo de Resfriame<br>O Automático<br>Manual - ativa grupo 2                               | nto 2                    |          |                    | -                                                  |                    |            |
| Resfriamento basea                                                                         | do na temper<br>ToilCool | ratura d | lo topo            | do óleo                                            |                    |            |
|                                                                                            | TX 🗆 RX                  | T        | entativa           | s: 0                                               | Rec                | onectando: |

Figura 12: Pasta Controle de Resfriamento.

| Parâmetro                  | Descrição                                              |
|----------------------------|--------------------------------------------------------|
|                            | Resfriamento baseado na carga                          |
| Ipu Cool                   | 💿 Ligar                                                |
|                            | Desligar                                               |
| PU Fan1                    | Carga para acionamento de G1                           |
| PU Fan2                    | Carga para acionamento de G2                           |
| PU Hist                    | Histerese para desligamento dos grupos de resfriamento |
|                            | Exercícios dos grupos de resfriamento                  |
| ExecHour                   | Hora de início do exercício de resfriamento            |
| ExecMin.                   | Minuto de início do exercício de resfriamento          |
| ExecTime                   | Tempo de duração do exercício de resfriamento          |
| ExPeriod.                  | Período entre resfriamento                             |
| Grupo de Resfriamento1     | Automático                                             |
|                            | Manual – Ativa grupo 1                                 |
| Grupo de<br>Resfriamento 2 | Automático                                             |
|                            | Manual – Ativa grupo 2                                 |

# Software Aplicativo

|          | Alternância dos Grupos                              |
|----------|-----------------------------------------------------|
| Alternat | ● Ligar                                             |
|          | Oesligar                                            |
|          | Resfriamento baseado na temperatura do topo do Óleo |
| ToilCool | ● Ligar                                             |
|          | Oesligar                                            |